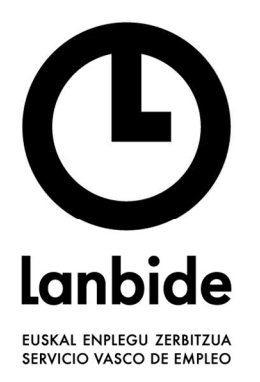

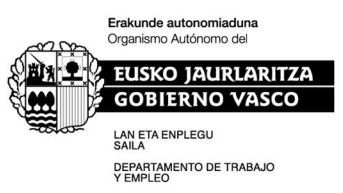

## PROCEDIMIENTO PARA LA ACEPTACIÓN DE LAS SUBVENCIONES APROBADAS EN LA CONVOCATORIA DE NUEVOS NICHOS DE EMPLEO 2024

- Firmar el documento de aceptación de compromiso en materia de protección de datos. Hasta que no se firme electrónicamente este documento no se podrá comenzar el proceso de aceptación de la subvención.
- 2) Aceptar la subvención.

## 1. Firmar el documento de aceptación de compromiso en materia de protección de datos

**1.1.** Se debe acceder a la siguiente opción de menú => Subvenciones Oferta Desempleados / Planes Formativos / Solicitud

|                                         | Gestión Fo         | ormació   | n                 |           |                              |                              |                |                      |
|-----------------------------------------|--------------------|-----------|-------------------|-----------|------------------------------|------------------------------|----------------|----------------------|
|                                         | Mis Dato:          | s Registr | ales              |           |                              |                              |                |                      |
|                                         | Consulta           | Especial  | idades            |           |                              |                              |                |                      |
|                                         | Subvenci           | iones Ofe | erta Desempleados |           |                              |                              |                |                      |
|                                         | Planes             | s Format  | ivos              |           |                              |                              |                |                      |
|                                         | So                 | licitud   |                   |           |                              |                              |                |                      |
| Planes Formativos P.Desempleados > Soli | icitudes del centr | ro        |                   |           |                              |                              |                | 10 ~ 10              |
| Estado                                  | Nº plan            | Año       | Programa          | Municipio | Fecha última<br>presentación | Fecha última<br>modificación | Fecha comisión | Nº AAFF<br>incluidas |
|                                         |                    |           |                   |           |                              |                              |                |                      |

- **1.2.** Se pincha sobre el lápiz y se accede al PLAN.
- 1.3. Se accede a la pestaña de "Compromisos" y se pulsa en "Añadir Compromiso".

|                                  |                                      |                      |                  |                    |                 |             | л.           | Manual de usuario |
|----------------------------------|--------------------------------------|----------------------|------------------|--------------------|-----------------|-------------|--------------|-------------------|
| Gestión Formación                |                                      | plas and private day | Debre de Cratife | Datas Free factors | Townshields     | Commentant  | Tourshilled  |                   |
| Mis Datos Registrales            | Plan por Actuaciones Subvencionables | Plan por Phonoades   | Datos de Gestion | Datos Economicos   | Incomplimientos | Compromisos | Trazabilidad |                   |
| Consulta Especialidades          |                                      |                      |                  |                    |                 |             |              |                   |
| Subvenciones Oferta Desempleados | Compromisos                          |                      |                  |                    |                 |             |              |                   |
| Subvenciones Oferta P.Ocupados   |                                      |                      |                  |                    |                 |             |              | Añadir Compromiso |
| Planes Formativos                | No orietos compromitos orez orta e   | Inn Farmatica        |                  |                    |                 |             |              |                   |
| Solicitud                        | No existen compromisos para este p   | ian formativo.       |                  |                    |                 |             |              |                   |
| Aceptación de subvención         |                                      |                      |                  |                    |                 |             |              |                   |

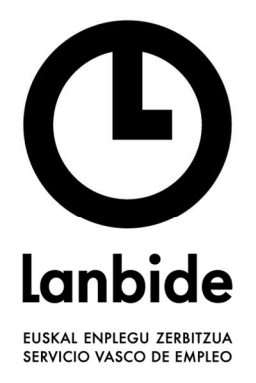

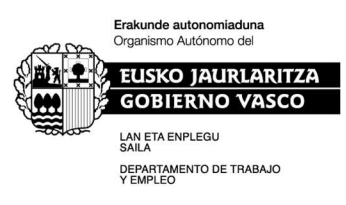

1.4. Se selecciona el documento

|     | - Añadir Co | ompromiso<br>as: | LOPD_EU-ES | ~  |               |        |
|-----|-------------|------------------|------------|----|---------------|--------|
| >/2 | Cerrar      |                  |            | L3 | Previsualizar | Firmar |
|     | _           |                  |            |    |               |        |

Es obligatorio previsualizar el documento antes de firmarlo electrónicamente, de lo contrario la aplicación visualizará una alerta.

| Documentos:           | LOPD_EU-ES                       | ~     |  |
|-----------------------|----------------------------------|-------|--|
| Debe previsualizar el | documento antes de proceder a fi | marlo |  |
|                       |                                  |       |  |
|                       |                                  |       |  |

**1.5.** Una vez firmado electrónicamente el documento, aparecerá la siguiente pantalla.

| AFF de Especialidades de Catálogo | Indicadores | Datos Económicos | Compromisos | Trazabilidad |             |                                 |
|-----------------------------------|-------------|------------------|-------------|--------------|-------------|---------------------------------|
| Compromisos                       | B           |                  |             |              |             |                                 |
|                                   |             |                  |             |              |             |                                 |
|                                   |             |                  |             |              |             | Añadir Com                      |
| Año                               |             | Progra           | ima /       |              | Fecha Firma | Añadir Com<br>Nombre del docume |

## 2. Aceptación de la subvención

- **2.1.** Se debe acceder a la siguiente opción de menú => Subvenciones Oferta Desempleados / Planes Formativos / Solicitud
- **2.2.** Ya puede pulsar sobre ACEPTAR SUBVENCIÓN.

| Planes Formativos P.Desempleados > Solicitudes del centro |         |                    |          |         |      |                                |           |                              |                              |                |                      |
|-----------------------------------------------------------|---------|--------------------|----------|---------|------|--------------------------------|-----------|------------------------------|------------------------------|----------------|----------------------|
|                                                           | Listado |                    |          |         |      |                                |           |                              |                              |                |                      |
|                                                           |         |                    |          |         |      |                                |           |                              |                              |                | 10 ¥                 |
|                                                           |         |                    | Estado   | Nº plan | Año  | Programa                       | Municipio | Fecha última<br>presentación | Fecha última<br>modificación | Fecha comisión | Nº AAFF<br>incluidas |
|                                                           | R       | Aceptar Subvención | Aprobado | 2201016 | 2022 | Oferta dirigida a Desempleados |           | 23/11/2022                   | 28/07/2022                   |                | 2                    |

**2.3.** Automáticamente quedan aceptadas todas las acciones formativas aprobadas incluidas en el plan.